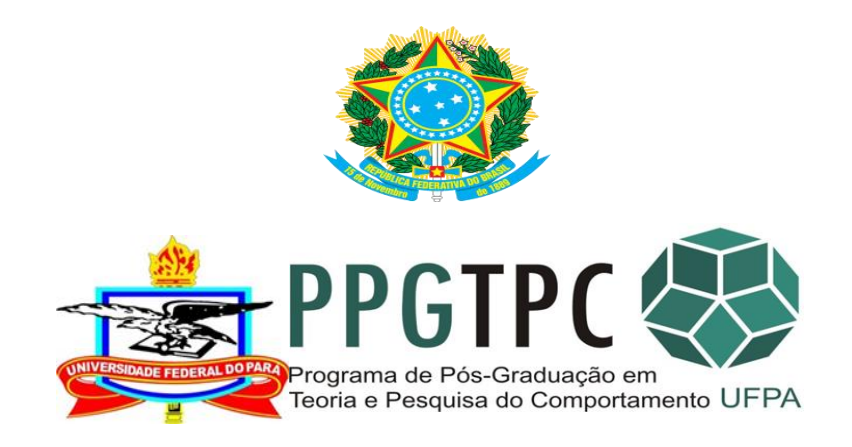

#### TUTORIAL PARA PROFESSORES Lançamento Conceitos e Consolidação das Turmas de Módulos e Disciplinas PPGTPC/NTPC/UFPA

Secretaria do PPGTPC/NTPC/UFPA Autor: Secretário Laercio de Sousa Silva 05/2013. Atualização: 19.02.2019

## **Componentes Curriculares:**

 Disciplina: ministrada por um ou mais docentes.
Componente com carga horária semanal e semestral pré-determinada em um período letivo – Pesquisa Supervisionadas e Avançadas. Professor lança conceito.

 Módulo: análogo à disciplinas, mas sem a mesma duração do período: Ex. Fundamento AEC e Fundamentos Ecoetologia. Professor lança conceito.

 Atividade: demais componentes que integram a formação do aluno. Ex. Prática de Ensino e Formação e Orientação. Professor não lança conceito.

PPG

#### Sobre Atividades – matrícula e consolidação

- Aluno faz a solicitação de matrícula no Sigaa.
- Orientador/Coordenador faz a homologação do pedido.
- Após a finalização da atividade...
- Prática o aluno deve preencher o Relatório de Prática de Ensino Específico.
- Formação e Orientação. Professor envia à secretaria o formulário específico com o conceito.
- Secretaria faz a consolidação (aluno se matriculou) validação (aluno não se matriculou)

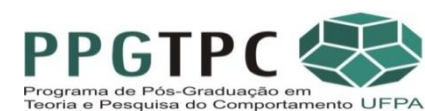

## Acessar <u>http://www.portal.ufpa.br/</u> Clicar na conexão marcada em vermelho

deral do P 🗙 🛛 🧝 (1054) Webmail :: Caixa de 🗙 🛛 M Entrada - secretariappgtp 🛛 🗙

www.portal.ufpa.br

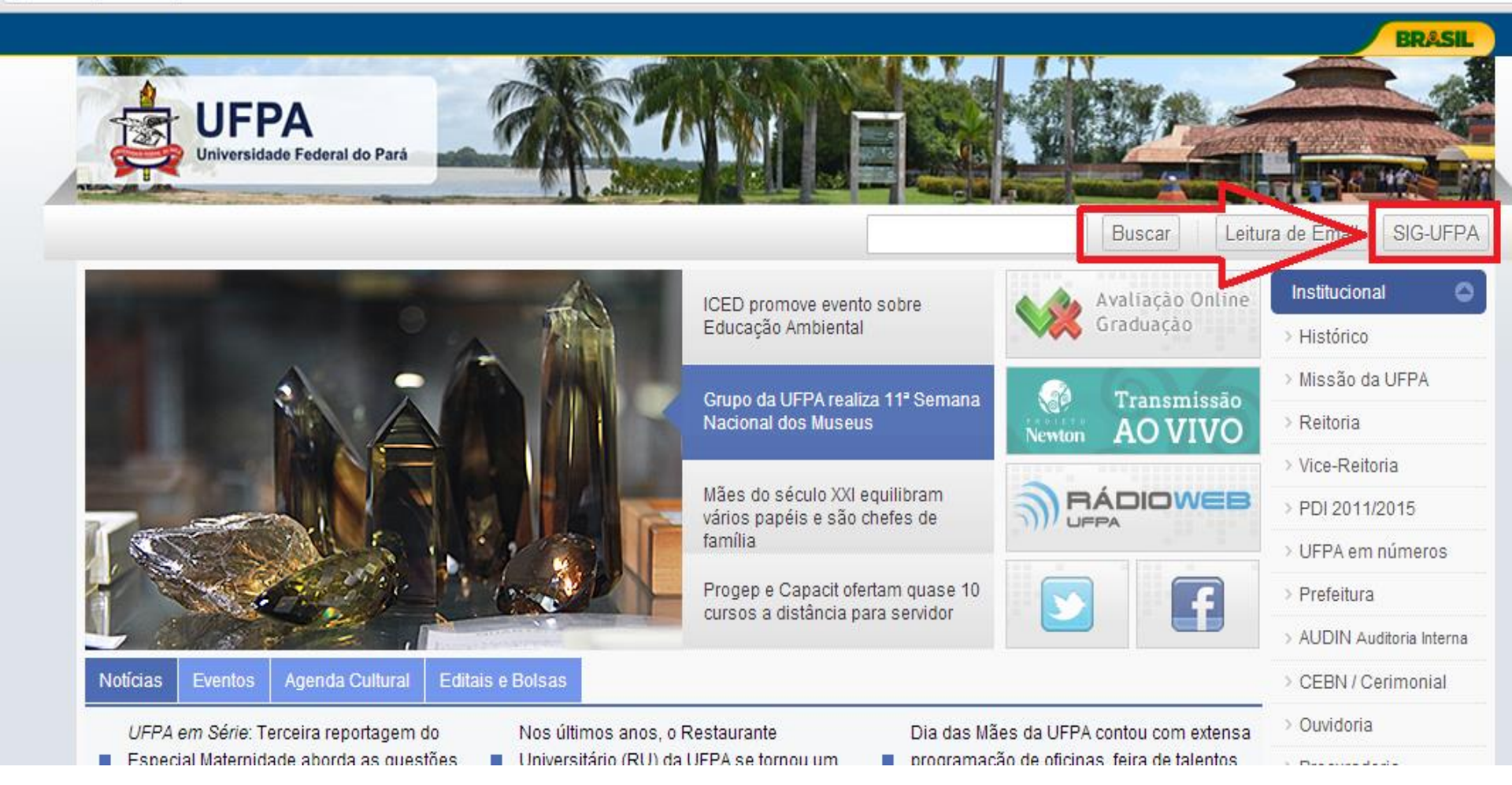

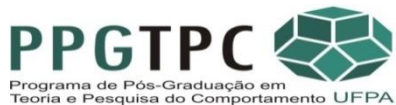

### Clicar no item que está em vermelho

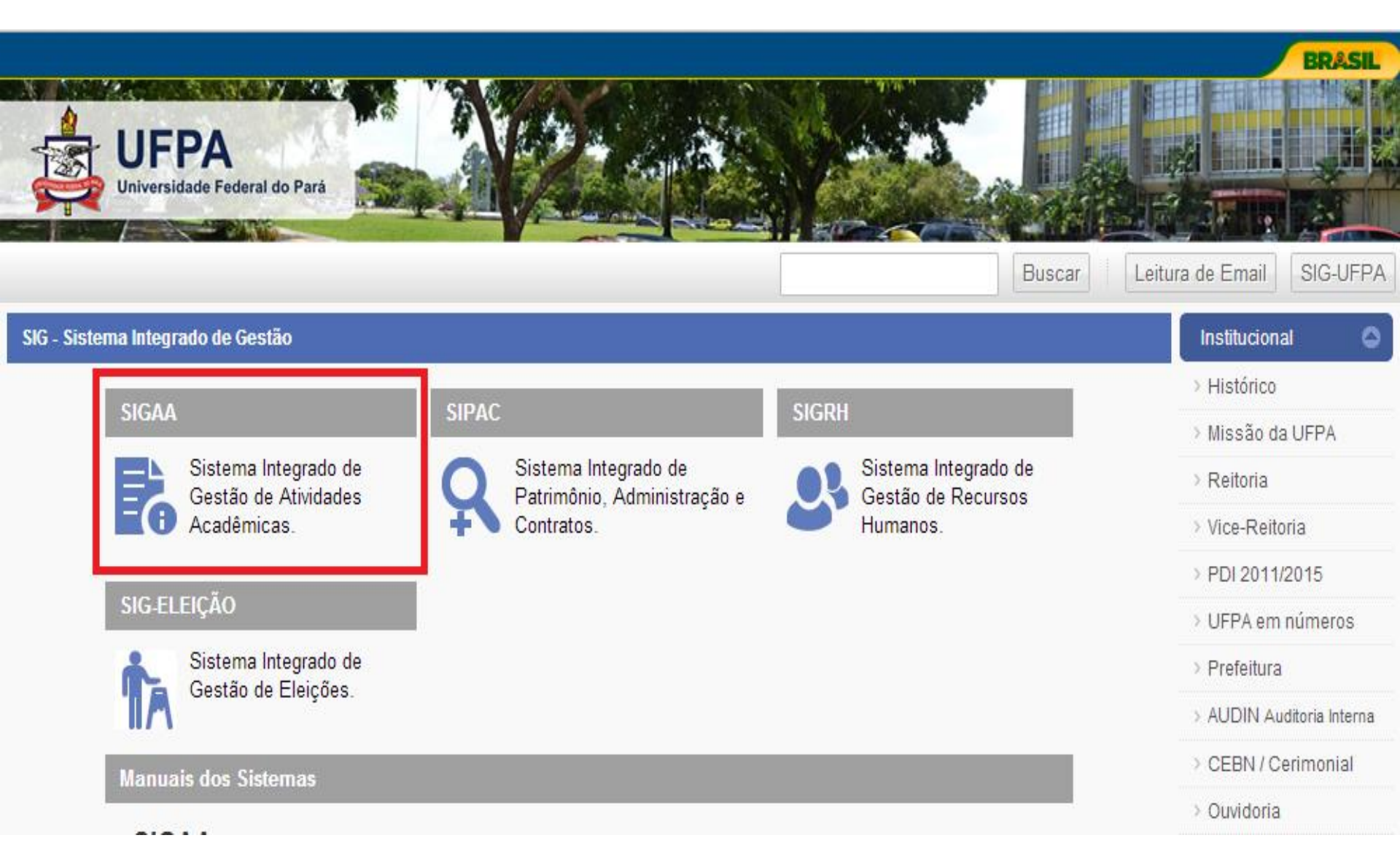

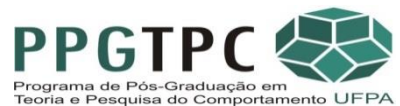

## Clicar em "Entrar no Sistema", em vermelho

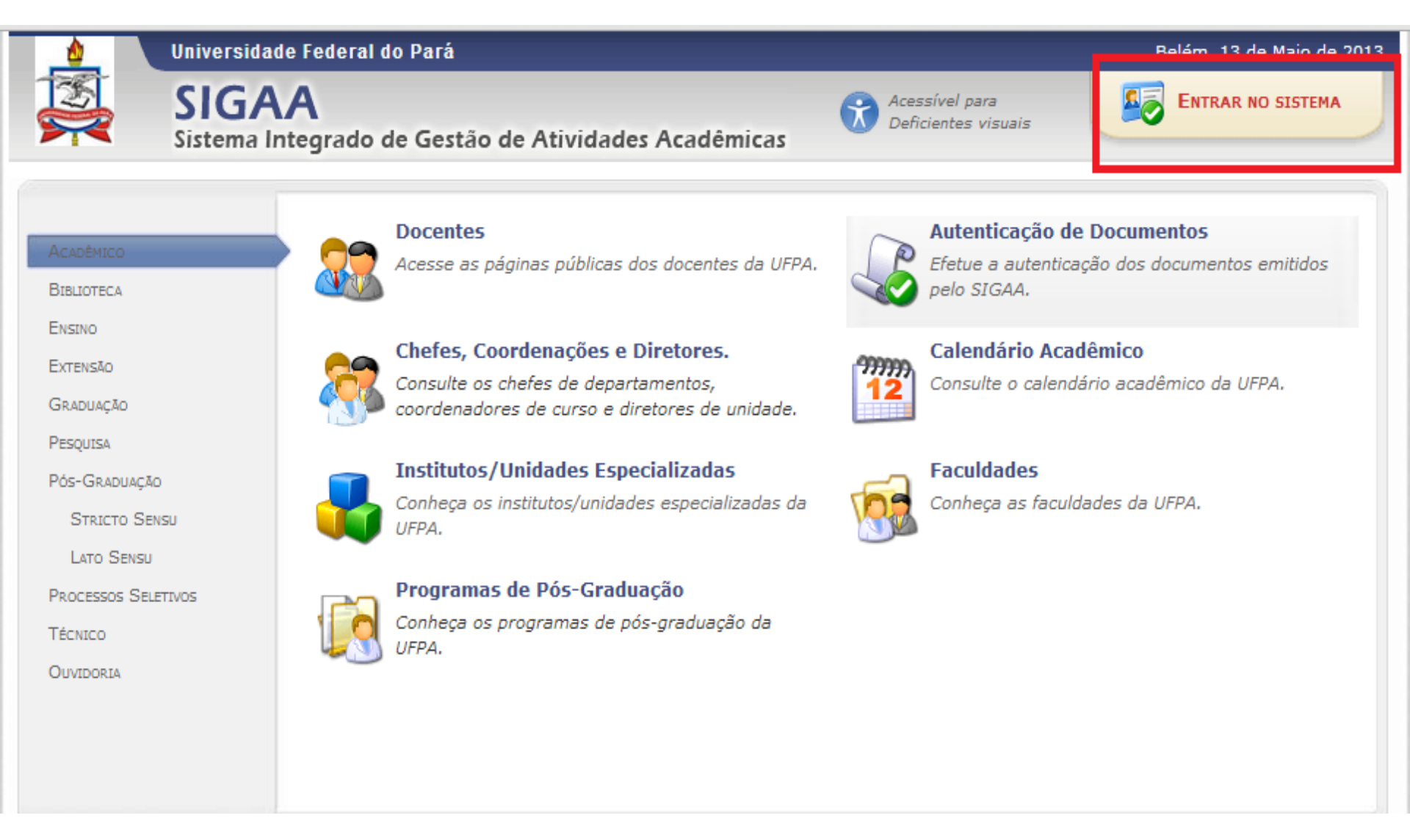

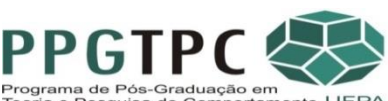

#### Entrar com o login e senha no campo em vermelho

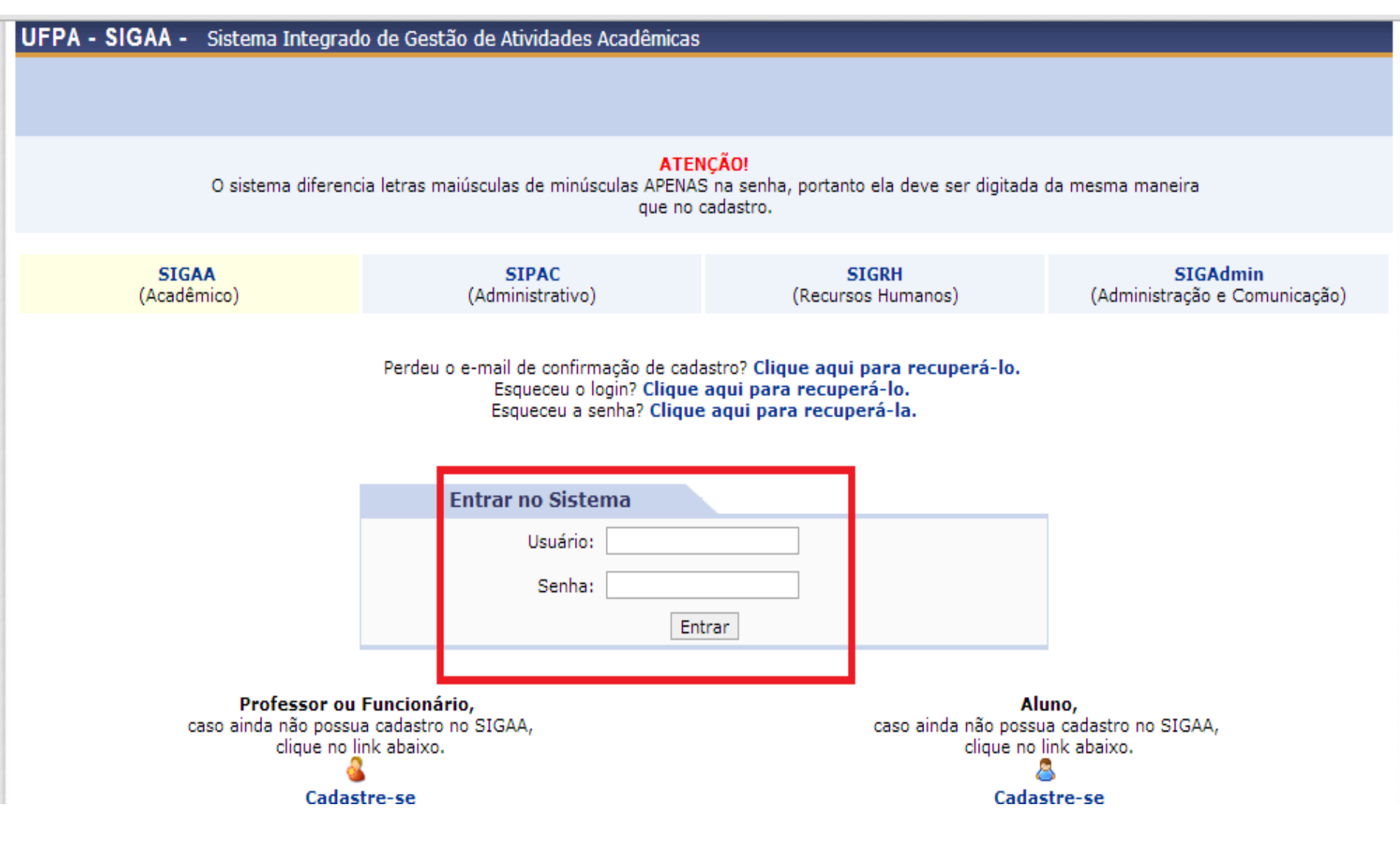

PPGTPC

## Clicar em "Portal Docente", em vermelho

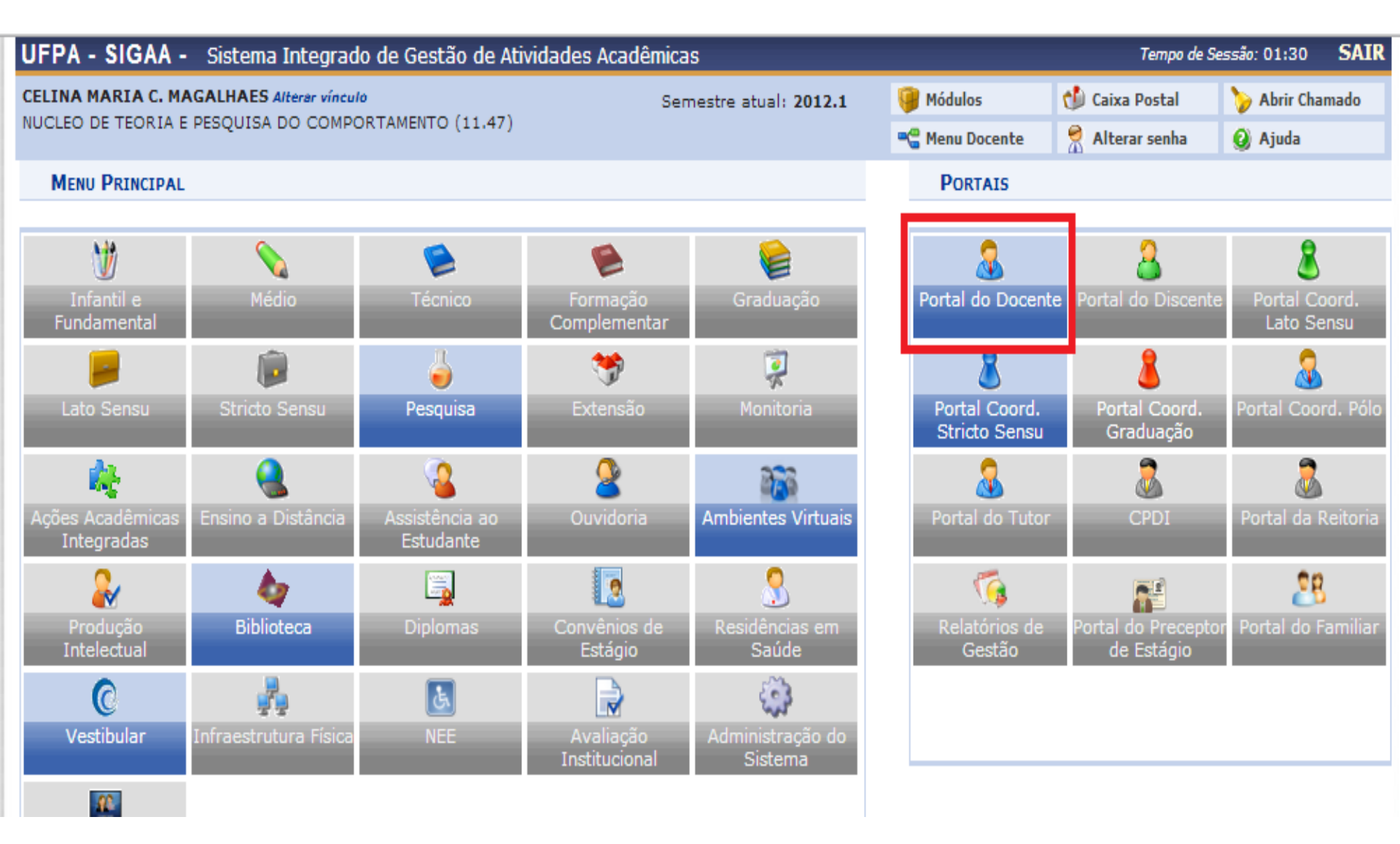

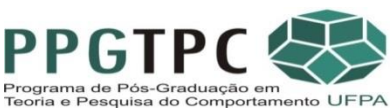

# Aparecerão os componentes, ano e semestres das turmas que devem ser consolidadas

| JFPA - SIGAA - Sistema Integrado de Gestão de Atividades Acadêmicas Tempo de Sessão: 01:30 SAIR                                 |                         |               |          |               |                                 |                     |      |  |  |  |  |
|----------------------------------------------------------------------------------------------------|-------------------------|---------------|----------|---------------|---------------------------------|---------------------|------|--|--|--|--|
| CELINA MARIA C. MAGALHAES Alterar vínculo                                                                                       | Semestre                | atual: 2012.1 | 🥥 Módul  | os 🚯 Caixa Po | stal 🏾 🍗 Abrir (                | Chamado             |      |  |  |  |  |
| NUCLEO DE TEORIA E PESQUISA DO COMPORTAMENTO (11.                                                                               | 47)                     |               |          | 📲 Menu        | Docente 🛛 🧖 Alterar s           | enha 🛛 🙆 Ajuda      |      |  |  |  |  |
| 📦 Ensino 🍦 Pesquisa 💖 Extensão 🥀 Ações Integradas 🖺 Convênios 🔜 Biblioteca ፤ Produção Intelectual 🐞 Ambientes Virtuais 🍓 Outros |                         |               |          |               |                                 |                     |      |  |  |  |  |
| Minhas Mensagens                                                                                                    |                         |               |          |               |                                 |                     |      |  |  |  |  |
| Não há notícias cadastradas.                                                                                                    |                         |               |          |               |                                 |                     |      |  |  |  |  |
|                                                                                                    |                         | Trocar Foto   |          |               |                                 |                     |      |  |  |  |  |
|                                                                                                    |                         |               |          |               | Editar Dados do Site Pessoal do |                     |      |  |  |  |  |
|                                                                                                    |                         |               |          |               |                                 | Docente             |      |  |  |  |  |
|                                                                                                    |                         |               |          | _             | Ver Agenda d                    | as Turmas           |      |  |  |  |  |
| Minhas turmas no semestre                                                                                                    |                         |               |          |               |                                 |                     |      |  |  |  |  |
| Componente Curricular                                                                                                    | CR/CHD*                 | Horário       | Alunos** | Chat          | Sua página                      | pessoal do SIGAA:   |      |  |  |  |  |
| PÓS-GRADUAÇÃO                                                                                                    |                         |               |          |               | http://www.do                   | ocente.ufrn.br/c    | mcm  |  |  |  |  |
| PPTPC0154 - ESTUDOS AVANÇADOS EM ECOETOLOGIA -                                                                                  | <b>T001</b> (ABERTA) ** | **            |          | ~ ~           |                                 |                     |      |  |  |  |  |
| 2010.2 Local: Campus Universitario do Guama                                                                                     | 4 / 60                  | <u>u</u>      | 7 / 15   | Ø \\$> o      | Acesso Exter                    | Memorandos          |      |  |  |  |  |
| PPTPC0168 - PESQUISA AVANÇADA II - TA002 (ABERTA                                                                                | () ***                  | _             |          | _             | CAPE                            | S Betrônico         | s    |  |  |  |  |
| 2011.2 Local: Campus Universitario do Guama                                                                                     | 10 / 300                | <u> </u>      | 5/15     | 🗐 🖓 o         | SAFE                            | <b>J</b>            |      |  |  |  |  |
| PPTPC0179 - PESQUISA AVANÇADA VII - T007 (ABERTA                                                                                | ) ***                   |               |          |               | Regulamento do                  | os Cursos de Gradua | ição |  |  |  |  |
| 2011.2 Local: Campus Universitario do Guama                                                                                     | 10 / 300                | <u>(</u>      | 3 / 15   | 🗐 🖓 o         | Calendár                        | rio Universitário   |      |  |  |  |  |
| PPTPC0164 - PESQUISA SUPERVISIONADA I - TT001 (A                                                                                | BERTA) ***              |               |          |               | Dade                            | os Doscoais         |      |  |  |  |  |
| 2011.2 Local: Campus Universitario do Guama                                                                                     | 10/300                  | <u>(</u>      | 12 / 15  | 🗐 🖓 o         | Dau                             | 5 Pessoals          |      |  |  |  |  |
| PPTPC0165 - PESQUISA SUPERVISIONADA II - TT002 (A                                                                               | ABERTA) ***             |               |          |               | Siape:<br>Categoria:            | 2178300<br>Docente  |      |  |  |  |  |
| 2011.2 Local: Campus Universitario do Guama                                                                                     | 10/300                  | <u> (</u>     | 16 / 16  | Ø 🖓 o         | Titulação:                      | DOUTORADO           |      |  |  |  |  |
| Regime Trabalho: Dedicação Exclusiv                                                                                             |                         |               |          |               |                                 |                     |      |  |  |  |  |
| 2012.1 Local: SALA ORIENTADOR                                                                                                   | 10 / 5                  | <b>1</b>      | 3 / 20   | 🔊 🖓 o         | Designações:                    |                     |      |  |  |  |  |
|                                                                                                    |                         |               |          |               | D                               | рстрс               |      |  |  |  |  |

Programa de Pós-Graduação em

# No componente, se aparecer a palavra "aberta", clicar sobre o nome do componente.

| PPTPC0165 - PESQUISA SUPERVISIONADA II - TT002 (ABERTA) *** |                 |            |         |   |                    |  |  |  |  |
|-------------------------------------------------------------|-----------------|------------|---------|---|--------------------|--|--|--|--|
| 2011.2 Local: Campus Universitario do Guama                 | 10/300          | <u> </u>   | 16 / 16 | 9 | γ <b>ρ</b> ο       |  |  |  |  |
| PPTPC0167 - PESQUISA AVANÇADA I - T01 (CONSOL)              | IDADA) ***      |            |         |   |                    |  |  |  |  |
| 2012.1 Local: SALA ORIENTADOR                               | 10 / 5          | <u> </u>   | 3 / 20  | 9 | <del>م</del> ک     |  |  |  |  |
| PPTPC0175 - PESQUISA AVANÇADA III - T01 (CONSC              | DLIDADA) ***    |            |         |   |                    |  |  |  |  |
| 2012.1 Local: SALA ORIENTADOR                               | 10 / 72         | <u>(</u>   | 1/10    | 9 | SP 0               |  |  |  |  |
| PPTPC0175 - PESQUISA AVANÇADA III - T02 (CONSC              | OLIDADA) ***    |            |         |   |                    |  |  |  |  |
| 2012.1 Local: SALA ORIENTADOR                               | 10/4            | <u> (1</u> | 4 / 20  | 9 | <del>م</del> ک     |  |  |  |  |
| PPTPC0180 - PESQUISA AVANÇADA VIII - T01 (CONS              | SOLIDADA) ***   |            |         |   |                    |  |  |  |  |
| 2012.1 Local: SALA ORIENTADOR                               | 20 / 8          | <u> (1</u> | 1 / 20  | 9 | φ ο                |  |  |  |  |
| PPTPC0164 - PESQUISA SUPERVISIONADA I - T01 (C              | ONSOLIDADA) *** | *          |         |   |                    |  |  |  |  |
| 2012.1 Local: SALA ORIENTADOR                               | 10 / 45         | <u> (</u>  | 14 / 30 | 9 | <del>م</del> ک     |  |  |  |  |
| PPTPC0165 - PESQUISA SUPERVISIONADA II - T02 (              | CONSOLIDADA) ** | **         |         |   |                    |  |  |  |  |
| 2012.1 Local: SALA ORIENTADOR                               | 10 / 45         | <u>(</u>   | 11 / 30 | 9 | SP 0               |  |  |  |  |
| PPTPC0175 - PESQUISA AVANÇADA III - T01 (ABERT              | A) ***          |            |         |   |                    |  |  |  |  |
| 2013.1 Local: Sala do orientador                            | 10 / 2          | <u> </u>   | 3/10    | 9 | <mark>ه</mark> ک و |  |  |  |  |
| PPTPC0177 - PESQUISA AVANÇADA V - T01 (ABERTA)              | ***             |            |         |   |                    |  |  |  |  |
| 2013.1 Local: Sala do orientador                            | 10/4            | <u> </u>   | 6/10    | 9 | SP 0               |  |  |  |  |
| PPTPC0164 - PESQUISA SUPERVISIONADA I - T01 A               | BERTA) ***      |            |         |   |                    |  |  |  |  |
| 2013.1 Local: Sala do orientador                            | 10/0            | <u> (</u>  | 22 / 25 | 9 | γþo                |  |  |  |  |
| PPTPC0166 - PESQUISA SUPERVISIONADA III - T01               | (ABERTA) ***    |            |         |   |                    |  |  |  |  |
| 2013.1 Local: Sala do orientador                            | 10 / 1          | <u> </u>   | 14 / 15 | 9 | SP 0               |  |  |  |  |
| PPTPC0010 - PESQUISA SUPERVISIONADA IV - T01 (              | ABERTA)         |            |         |   |                    |  |  |  |  |
| 2013.1 Local: Sala do Orientador                            | 20 / 0          | 23456N1234 | 12 / 15 | 9 | \$ 0               |  |  |  |  |

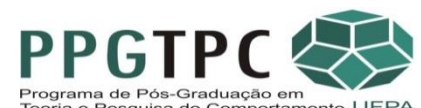

#### Clicar em "Lançar Notas" - em vermelho

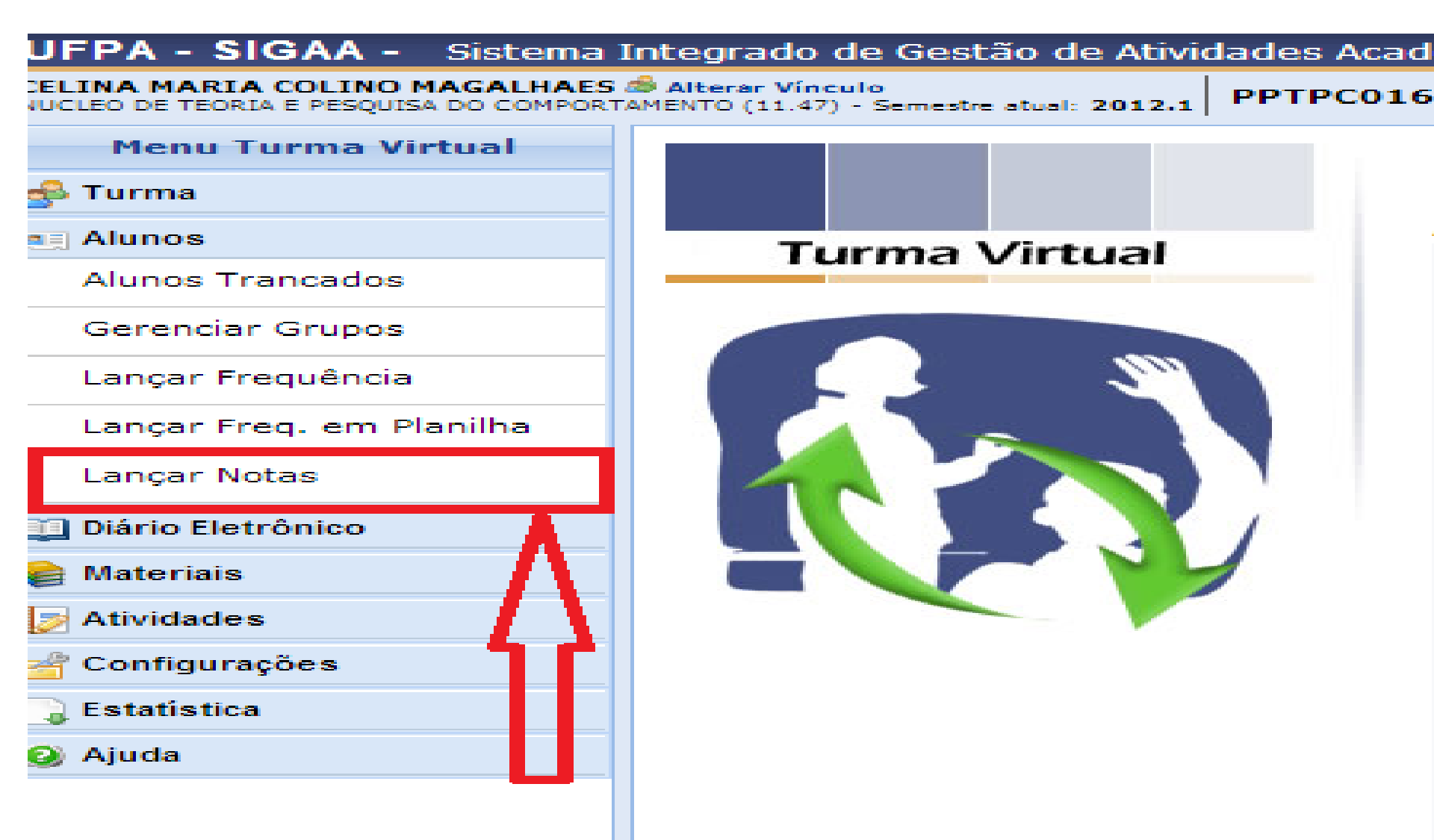

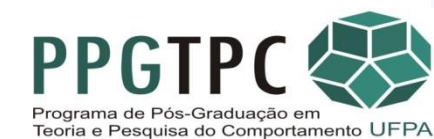

#### Lançar as notas nos campos correspondentes

|   |                             | ()<br>Voltar | Exportar<br>Planilha | Importar<br>Planilha | )<br>Imprimir | <b>J</b><br>Salvar | Salvar e<br>Ocultar | Finalizar<br>(Consolida | r)        |                 |               |        |      |
|---|-----------------------------|--------------|----------------------|----------------------|---------------|--------------------|---------------------|-------------------------|-----------|-----------------|---------------|--------|------|
|   |                             |              |                      | ALU                  | NOS MATRICUL  | NDOS               |                     |                         |           |                 |               |        |      |
| # | Matrícula Nome              |              |                      |                      |               |                    |                     |                         | Resultado | Faltas<br>Calc. |               | Faltas | Sit. |
|   | 1 201300970009 ADRIANO ALV  | ES BARBOZA   |                      |                      |               |                    |                     |                         | - 💌       |                 |               | 0      |      |
|   | 2 201300970005 ANA CAROLIN  | A CABRAL CA  | RNEIRO               |                      |               |                    |                     |                         | - 💌       |                 | -             | 0      |      |
|   | 3 201300970020 BIANCA REIS  | FONSECA      |                      |                      |               |                    |                     |                         | - 💌       |                 | $\rightarrow$ | 0      |      |
|   | 4 201300970017 ELIZA GALO S | ILVA         |                      |                      |               |                    |                     |                         |           |                 |               | 0      |      |
|   | 5 201300970007 FELIPE AUGUS | TO GOMES W   | ANDERLEY             |                      |               |                    |                     |                         | -         |                 | -             | 0      |      |
|   | 6 201300970018 FRANCISCO S  | OLANO MAIA   | MOURA                |                      |               |                    |                     |                         |           |                 | ⇒             | 0      |      |
|   | 7 201300970013 HOLGA CRIST  | INA DA ROCH  | A GOMES              | -                    |               |                    | -                   | -                       | - 💌       |                 |               | 0      |      |
|   | 8 201300970004 IZABEL CRIST | TINA DA SILV | A BRASILIEN          | SE                   |               |                    |                     |                         |           |                 | ⇒             | 0      |      |
|   | 9 201300970008 JENIFER LEDA | MUNIZ MORE   | IRA                  |                      |               |                    |                     |                         | •         |                 | $\rightarrow$ | 0      |      |
| 1 | 0 201300970016 JESIANE SILV | A WANZILER   |                      |                      |               |                    |                     |                         | - 💌       |                 |               | 0      |      |
| 1 | 1 201300970012 KAROLLANE S  | APUCAIA ALV  | ES                   |                      |               |                    |                     |                         | -         |                 |               | 0      |      |
| 1 | 2 201300970022 LILIANNE DO  | SOCORRO GU   | IMARÃES FR           | EITAS                |               |                    |                     |                         | •         |                 |               | 0      |      |
| 1 | 3 201300970019 LUIZ RAMIREZ | BEZERRA SE   | INA                  |                      |               |                    |                     |                         | -         |                 | $\Rightarrow$ | 0      |      |
| 1 | 4 201300970002 MARCIA CRIS  | TINA BENIGN  | O BENTES             |                      |               |                    |                     |                         | •         |                 | $\rightarrow$ | 0      |      |
|   |                             |              |                      |                      |               |                    |                     |                         |           |                 |               |        |      |

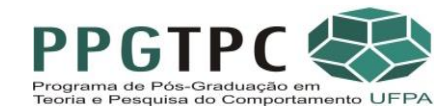

Se o nome do(a) aluno(a) não aparece na listagem:

- 1- Verificar se o seu nome como orientador aparece listado na turma.
- 2- Se não aparecer, procurar a secretaria.
- 3- Se aparecer seu nome, mas não aparece o nome do aluno:

- 3.1- Pode não ter havido a consolidação do pedido de matrícula nem pelo coordenador, nem pelo orientador. Então, ...

- 3.2- Verificar em sua caixa postal (no Sigaa). Ou...

- 3.3- Aluno(a) pode não ter realizado o pedido de matrícula no Sigaa.

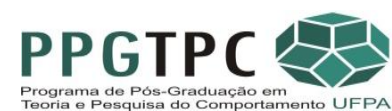

## Após lançar notas dos módulos "Salvar" e "Finalizar/Consolidar"

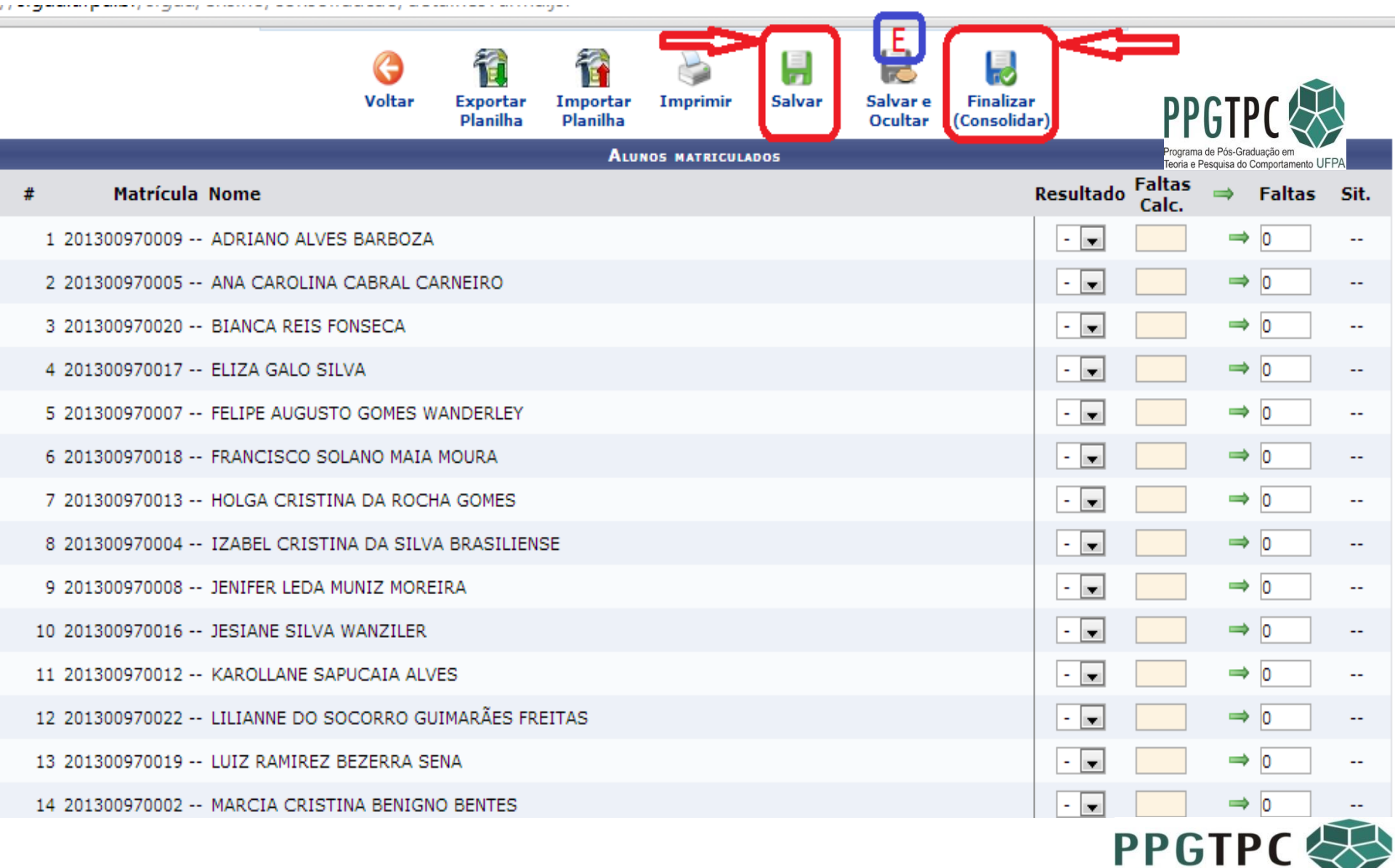

Programa de Pós-Graduação em Teoria e Pesquisa do Comportamento UFP Nas Disciplinas (Supervisionadas e Avançadas) apenas o último professor a lançar as notas é que "Finaliza/Consolida" a turma.

|    |                            | Voltar       | Exportar   | Importar | Imprimir      | Salvar | Salvar e | Finalizar    |                        |               |        |      |
|----|----------------------------|--------------|------------|----------|---------------|--------|----------|--------------|------------------------|---------------|--------|------|
|    |                            |              | Planilha   | Planilha | NOT NATURNI   | 205    | Ocultar  | (Consolidar) |                        |               |        |      |
| #  | Matrícula Nome             |              |            |          | NOS HATRICOLO |        |          | Res          | ultado Faltas<br>Calc. |               | Faltas | Sit. |
| 1  | 201300970009 ADRIANO ALVE  | S BARBOZA    |            |          |               |        |          | 1            | - 💽                    | $\rightarrow$ | 0      |      |
| 2  | 201300970005 ANA CAROLINA  | CABRAL CA    | RNEIRO     |          |               |        |          |              | -                      |               | 0      |      |
| 3  | 201300970020 BIANCA REIS F | ONSECA       |            |          |               |        |          |              | -                      | ⇒ [           | 0      |      |
| 4  | 201300970017 ELIZA GALO SI | ILVA         |            |          |               |        |          |              | •                      | -             | 0      |      |
| 5  | 201300970007 FELIPE AUGUST | TO GOMES W   | ANDERLEY   |          |               |        |          | 1            | -                      | ⇒ [           | 0      |      |
| 6  | 201300970018 FRANCISCO SC  | DLANO MAIA   | MOURA      |          |               |        |          |              |                        | $\Rightarrow$ | 0      |      |
| 7  | 201300970013 HOLGA CRISTI  | NA DA ROCH   | A GOMES    |          |               |        |          | E            |                        |               | 0      |      |
| 8  | 201300970004 IZABEL CRISTI | INA DA SILVA |            | SE       |               |        |          | [            | -                      |               | 0      |      |
| 9  | 201300970008 JENIFER LEDA  | MUNIZ MORE   | IRA        |          |               |        |          |              | - 💽                    | -             | 0      |      |
| 10 | 201300970016 JESIANE SILVA | WANZILER     |            |          |               |        |          |              |                        | ⇒ [           | 0      |      |
| 11 | 201300970012 KAROLLANE SA  | PUCAIA ALV   | ES         |          |               |        |          |              |                        | ⇒ [           | 0      |      |
| 12 | 201300970022 LILIANNE DO S | OCORRO GU    | IMARÃES FR | EITAS    |               |        |          | [            | •                      |               | 0      |      |
| 13 | 201300970019 LUIZ RAMIREZ  | BEZERRA SE   | NA         |          |               |        |          | 1            | •                      | -             | 0      |      |
| 14 | 201300970002 MARCIA CRIST  | INA BENIGN   | O BENTES   |          |               |        |          |              | •                      |               | 0      |      |

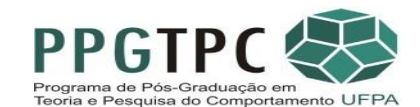

Resumo Lançamento Notas e Consolidação Turmas Módulos (Fundamentos, Metodologia, Estudos Avançados, etc.)

- Entrar no sistema
- Seguir os passos
- Lançar as notas
- Salvar
- Consolidar a turma
- Imprimir o comprovante
- Entregar na Secretaria do PPGTPC

- Entrar no sistema
- Seguir os passos
- Lançar as notas
- Salvar

OBS. Apenas o último professor a lançar as notas é que Consolida a turma.

- Imprimir o comprovante
- Entregar na Secretaria do PPGTPC

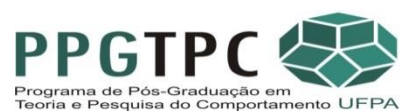